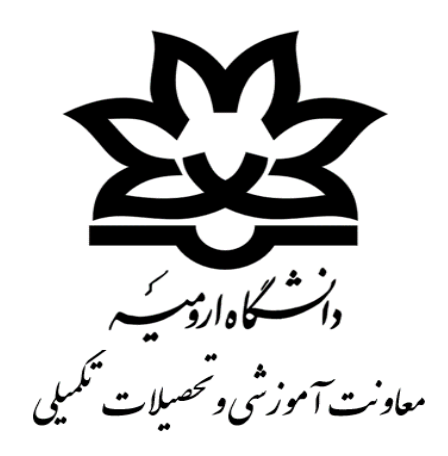

#### نمای کلی فرآیند تسویه حساب و ارسال نمرات میهمانی

| مسئول آموزش دانشکده |  | گام اول |
|---------------------|--|---------|
|---------------------|--|---------|

گام دوم: امور مالی آموزش

گام دوم : کتابخانه

گام دوم : دایره صدور کارت

| کارشناس اداره ثبت نام             | گام سوم   |
|-----------------------------------|-----------|
| مدیر امور آموزشی و تحصیلات تکمیلی | گام چهارم |

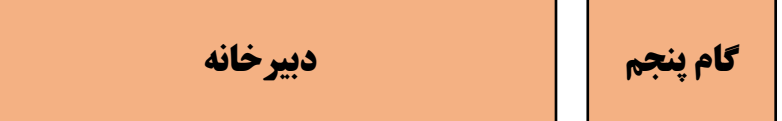

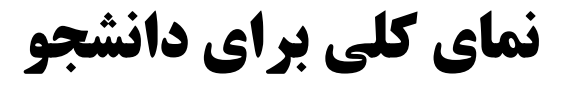

نمایش پیشرفت

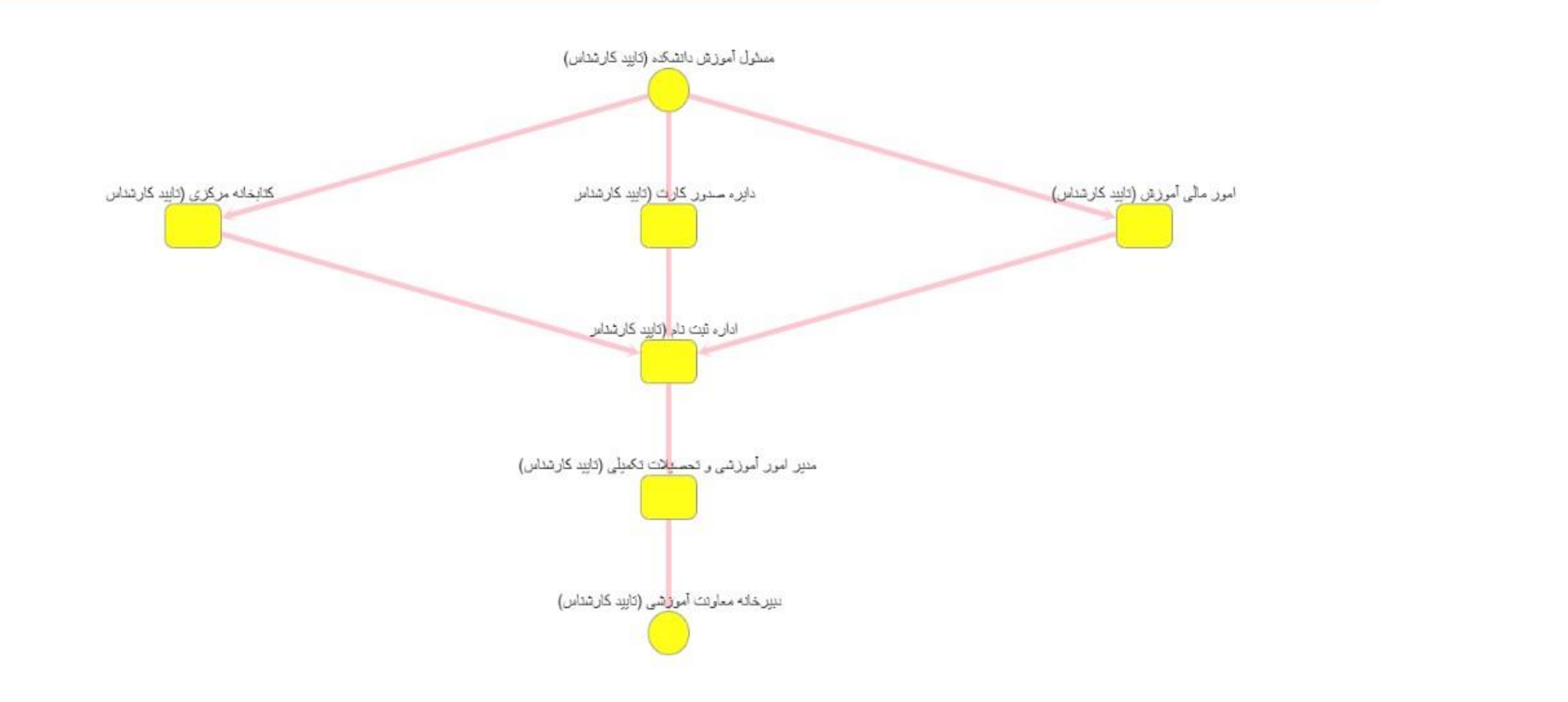

با تایید هر گام رنگ گام مربوطه به رنگ سبز تغییر پیدا کرده و دانشجویان از روند پیشرفت فرآیند مطلع می شوند. **بررسی کننده های محترم در هر گام فرآیند تسویه حساب و ارسال نمرات میهمانی** 

پس از ورود به سامانه هم آوا جهت اطلاع از وجود درخواست جدید و یا درخواست ارجاع شده از گام های بعدی، طبق تصویر با جستجوی کلمه " میزکار" روی آیکون "میزکار بررسی درخواست ها " کلیک نمایند.

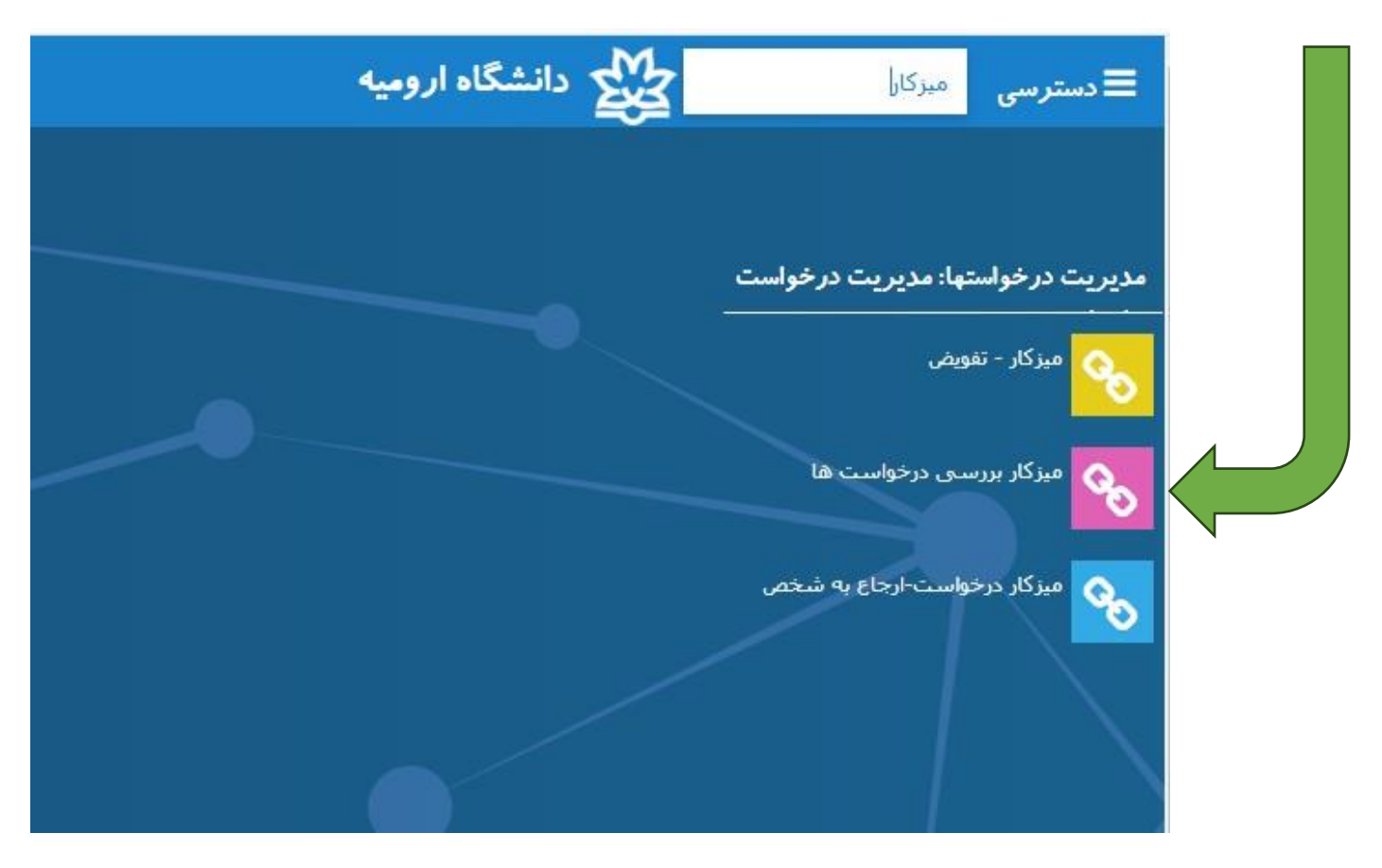

## پس از کلیک روی میز کار بررسی صفحه زیر برای شما نمایش داده می شود

در این قسمت شما می توانید تمامی درخواست ها را به تفکیک نوع درخواست و تاریخ و ... مشاهده نمایید.

|   |          |             |           |          |           |                 |                |          | ى                                       | گزارش تفکیک | اكسل | مشاهده فرم نهایی | بازکردن درخواست | بررسی ب        |
|---|----------|-------------|-----------|----------|-----------|-----------------|----------------|----------|-----------------------------------------|-------------|------|------------------|-----------------|----------------|
|   | ···· T   | Ŧ           | ₹         | <u> </u> | Ŧ         | وضعیت نهایی \Xi | e <del>T</del> | Ŧ        | عنوات در خواست                          | Ŧ           | Ŧ    | ش 🛨 نامر         |                 | ک <del>چ</del> |
| • | نوبت اول | روانشناسى   | 1404/3/19 | 13:51    | 1404/3/19 | جديد            | بررسی ز        | کارشناس  | هم آوا - درخواست قارغ التحصيل دانشجويان | تبيان       |      | 994651005 بابک   | 3121986         | 72970          |
|   | نوبت اول | علوم تربيتي | 1404/3/19 | 11:35    | 1404/3/19 | جديد            | بررسی ن        | مسئول أم | تسویه حساب و ارسال نمرات میهمانی        |             | c    | تسـ              | 2344568         | 72960          |
|   | مهمان    | رواتشتاسی   | 1404/3/18 | 11:46    | 1404/3/18 | در حال بررسـی   | بررسی ت        | کارشتاس  | درخواست حذف ترم                         | حيدرى       |      | پوريا3420203     | 0742974         | 72796          |

| Ĺ     | ہ و سپسر  | نمود | ی کلیک       | ت میهماز  | ل نمراد | <b>یاب و ارسال</b> | د نظر تسویه حس                | است مور     | رخوا | ی در  | ر زیر رو             | ابق تصوير       | bo           |
|-------|-----------|------|--------------|-----------|---------|--------------------|-------------------------------|-------------|------|-------|----------------------|-----------------|--------------|
|       |           |      |              |           |         |                    |                               | •(          | کنید | ليك   | <mark>رر سی</mark> ک | ی دکمه ب        | رو           |
|       |           |      |              |           |         |                    | ىى                            | گزارش تفکیک | اكسل | نهایی | مشاهده فرم           | بازكردن درخواست | بررسی        |
| 〒     |           | Ŧ    | وضعیت نهایی  | Ţ9        | Ŧ       |                    | عنوان در خواست                |             | Ŧ    | نام   | ÷                    | ک., 👻           | <del>.</del> |
| 13:51 | 1404/3/19 |      | جديد         | بررسى ئ   | رشىناس  | انشجویان کار       | هم آوا - درخواست فارغ النحص د | محبيان      |      | بابک  | 994651005            | 3121986         | 72970        |
| 11:35 | 1404/3/19 |      | جديد         | بررسى ت   | سئول أم | مانى مى            | تسويه حساب و ارسال نمرات ميهم | تست         |      | تست   | 911761400            | 2344568         | 72960        |
| 11:46 | 1404/3/18 |      | در حال بررسی | بررستی نـ | رشناس   | کار                | درخواست حذف ترم               | حيدرى       |      | پوريا | 3420203              | 0742974         | 72796        |

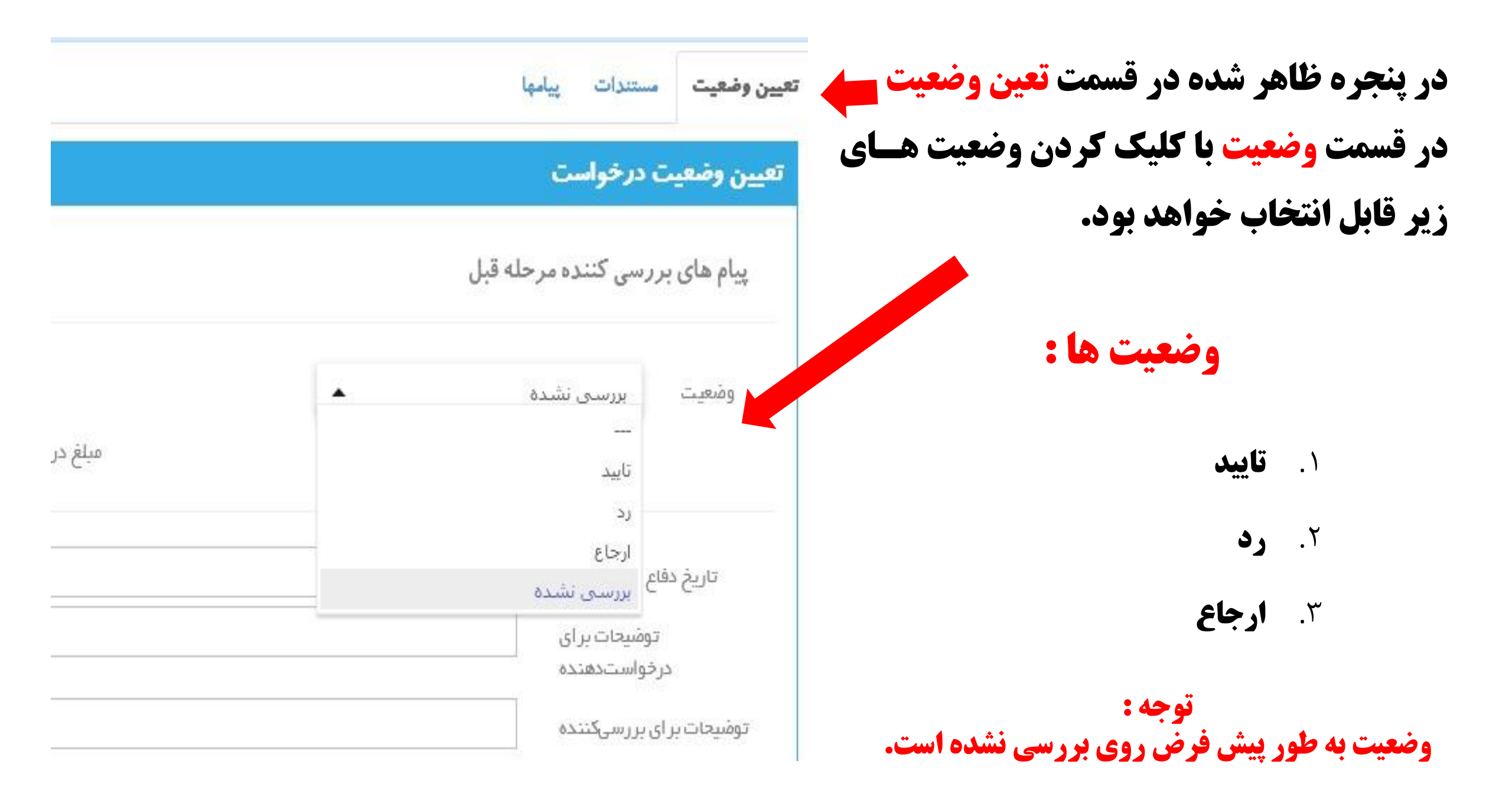

## وضعیت اول : تأیید درخواست

پس از مشاهده مستندات و نبود هیچگونه مشکلی برای ادامه روند ، با انتخاب <mark>وضعیت تایید</mark> و کلیک کردن دکمه "ذخیره" ، درخواست را به گام بعدی ارسال نمایید.

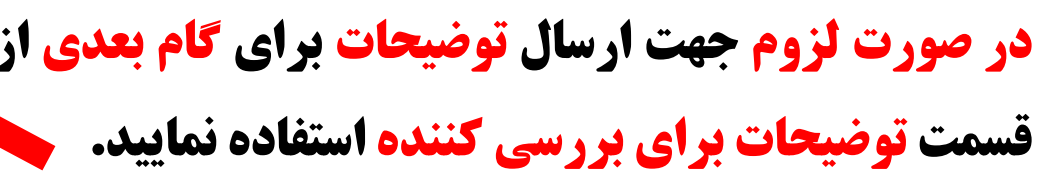

|     |                     |                  |                            |                              | بررسی             |
|-----|---------------------|------------------|----------------------------|------------------------------|-------------------|
|     |                     |                  |                            | فواست دهنده                  | مشخصات در ا       |
|     | 29712344568         | گخملی:           | لست                        | كى: تست                      | تام و تامخاتواددً |
|     | مسئول أموزش دانشكده | گام درخال پررسی: | حساب و ارسال نمرات میهمانی | تسويه                        | نوع درخواست:      |
|     | 911761400           | شماره دانشجویی:  |                            | 55771                        | کد رهگیری:        |
|     |                     |                  |                            | مستندات پیامه <mark>ا</mark> | تعيين وضعيت       |
|     |                     |                  |                            | ن درخواست                    | تعيين وضعيت       |
|     |                     |                  | Lä                         | المريحة المراجعة             | براع وابر         |
|     |                     |                  | پېن<br>ا                   | رزشی فللوہ مرحل              | پيم سی بر         |
|     |                     |                  | *                          |                              |                   |
|     |                     |                  |                            | ناييد                        | ومعيت             |
|     |                     |                  |                            |                              |                   |
|     |                     |                  |                            |                              |                   |
|     |                     |                  |                            | توسحات بر ای                 | 8                 |
|     |                     |                  |                            | رخواستدهنده                  | در                |
| 1/1 |                     |                  |                            | ی بررسیکننده                 | توفيحات برا       |
|     |                     |                  | <b></b>                    |                              | اقزودن قايل       |
|     |                     |                  |                            |                              |                   |

#### مشاهده مستندات :

در درخواست تسویه حساب و ارسال نمرات میهمانی ، **عنوان رشته تحصیلی در دانشگاه مبدأ ، د**ر هنگام ثبت درخواست <mark>توسط دانشجو ،</mark> وارد میشود. لذا تمامی گام ها میتوانند مانند تصویر از قسمت مستندات فیلد پرشده توسط دانشجو را مشاهده نمایند.

**نکته :** نام رشته پس از مشاهده توسط مسئولین محترم آموزش دانشکده جهت نمایش در فرم نهایی بایستی ثبت **مرز** (اسلاید بعدی)

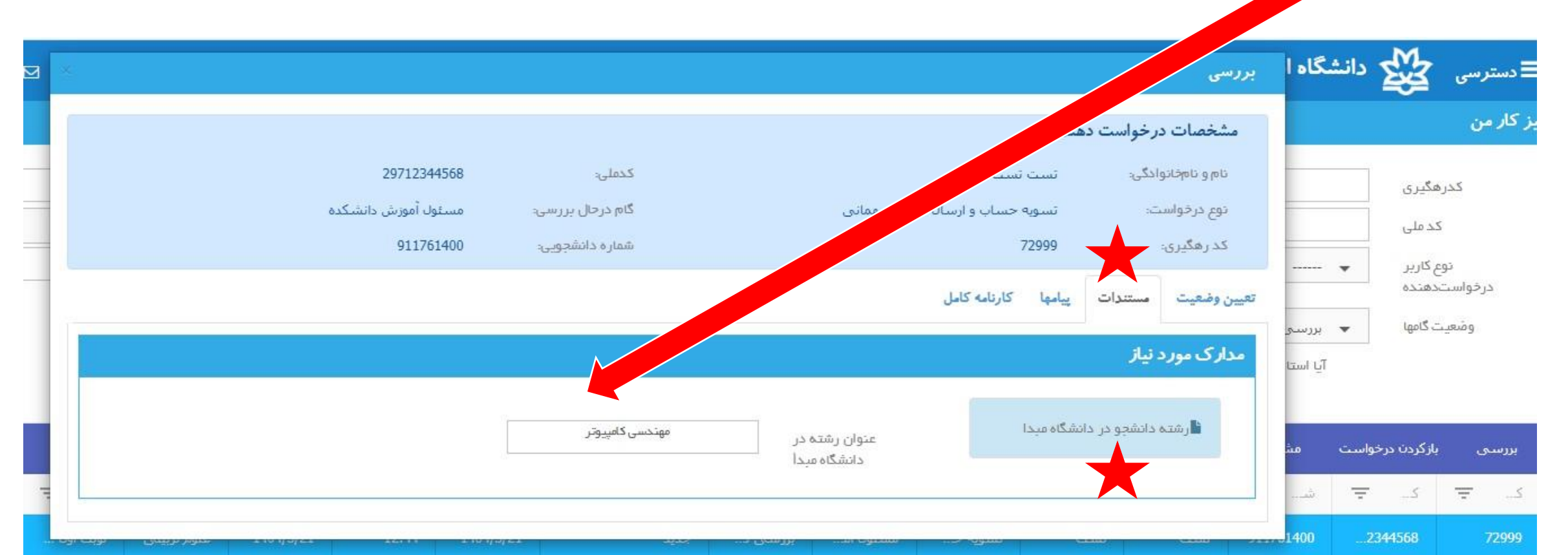

### قابل توجه مسئولين محترم آموزش دانشكده ها

در مرحله تایید ، مسئولین محترم در گام اول یک فیلد پرشونده که در فرم نهایی در صفحه آخر قابل مشاهده هست ، نام دانشگاه مبدا و رشته تحصیلی دانشگاه مبدأ (طبق اسلاید قبلی که توسط دانشجو درج می شود)باید توسط این گام تکمیل شوند.(بعنوان مثال : دانشگاه تهران)

| 911761400 | شماره دانشجویی:                                        | 72                | 993                           | کد رهگیری:  |  |  |
|-----------|--------------------------------------------------------|-------------------|-------------------------------|-------------|--|--|
|           |                                                        | کارنامه کامل      | مستندات پيامها                | تعيين وضعيت |  |  |
|           |                                                        |                   | ت درخواست                     | تعيين وضعي  |  |  |
|           |                                                        | ىلە قېل           | ، <i>برر</i> سی کننده مر      | پیام های    |  |  |
|           | میلغ درخواست ه                                         | میل نقص پرونده    | بررسی نشده<br>تک              | ومنعيت      |  |  |
|           |                                                        | دانشگاه تهران     | نام دانشگاه مبدا              |             |  |  |
|           |                                                        | مهندستي كامپيوترا | ه در دانشگاه میدا             | نام رشت     |  |  |
|           |                                                        |                   | توشیحات بر ای<br>درخواستدهنده |             |  |  |
|           |                                                        |                   | بر ای بر رسیکننده             | توضيحات     |  |  |
|           |                                                        |                   | يل                            | اقزودت فا   |  |  |
| توضيحات   | مشاهده توسط دانشجو                                     | كاربر ايجاد كننده |                               | عنوان فايل  |  |  |
|           | قايلى وجود ندارد                                       |                   |                               |             |  |  |
| بازگشت    | فایلی وجود ندارد<br>نجو فرم نهایی درخواست بستن درخواست | ذخيره دانش        |                               |             |  |  |

وضعیت دوم : رد درخواست

- در صورت وجود مشکل و یا عدم واجد شرایط بودن دانشجو برای درج این درخواست، مسئولین آموزش دانشکده ها می توانند درخواست دانشجو را رد نمایند. برای انجام اینکار، با انتخاب وضعیت رد و کلیک کردن دکمه "ذخیره"، درخواست دانشجو از فرآیند تسویه حساب خارج خواهد شد.
  - در صورت لزوم جهت ارسال توضیحات برای دانشجو از قسمت توضیحات برای درخواست دهنده استفاده نمایید.

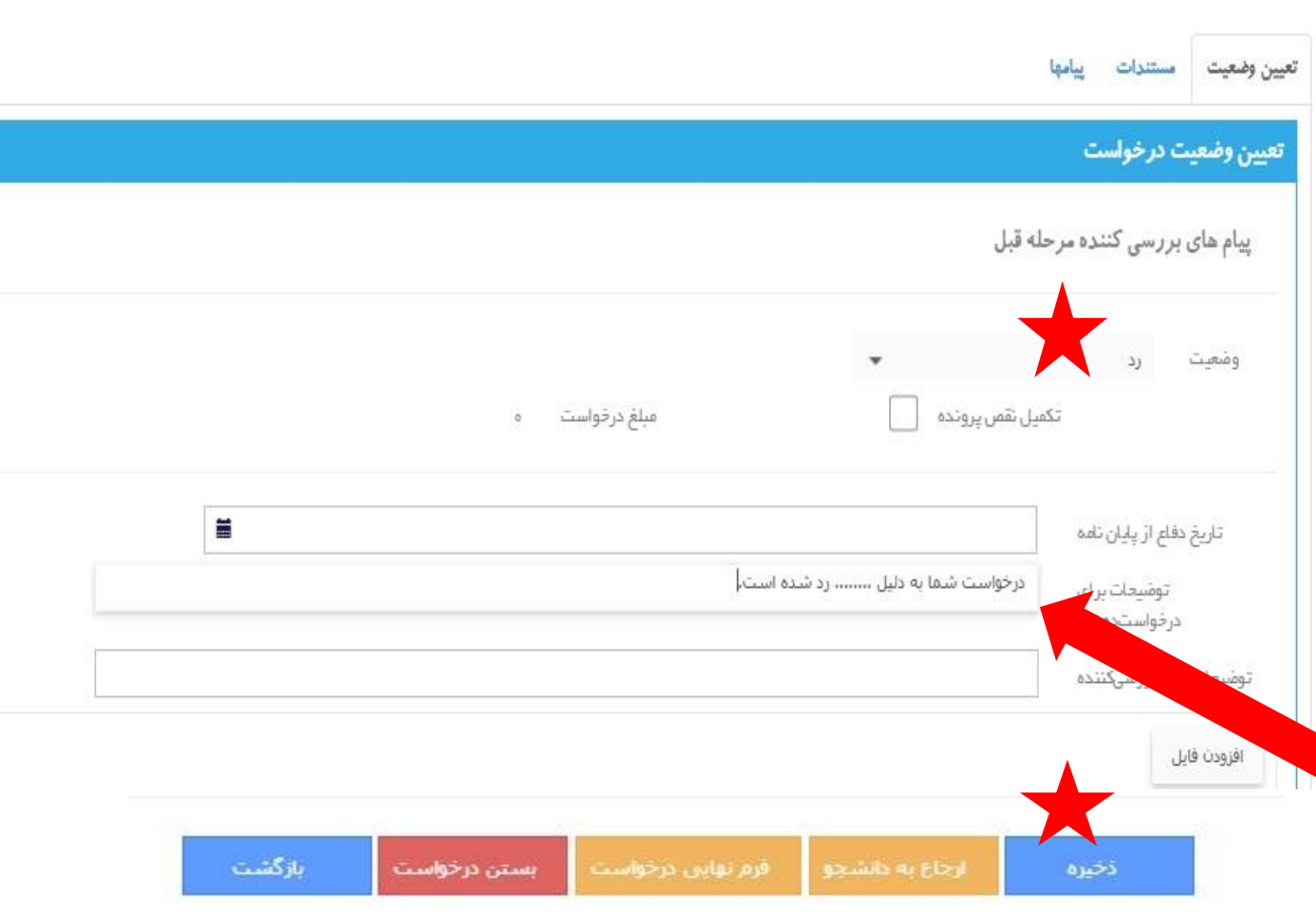

وضعیت دوم : رد درخواست

#### رد درخواست و مشاهده پیام توسط دانشجو

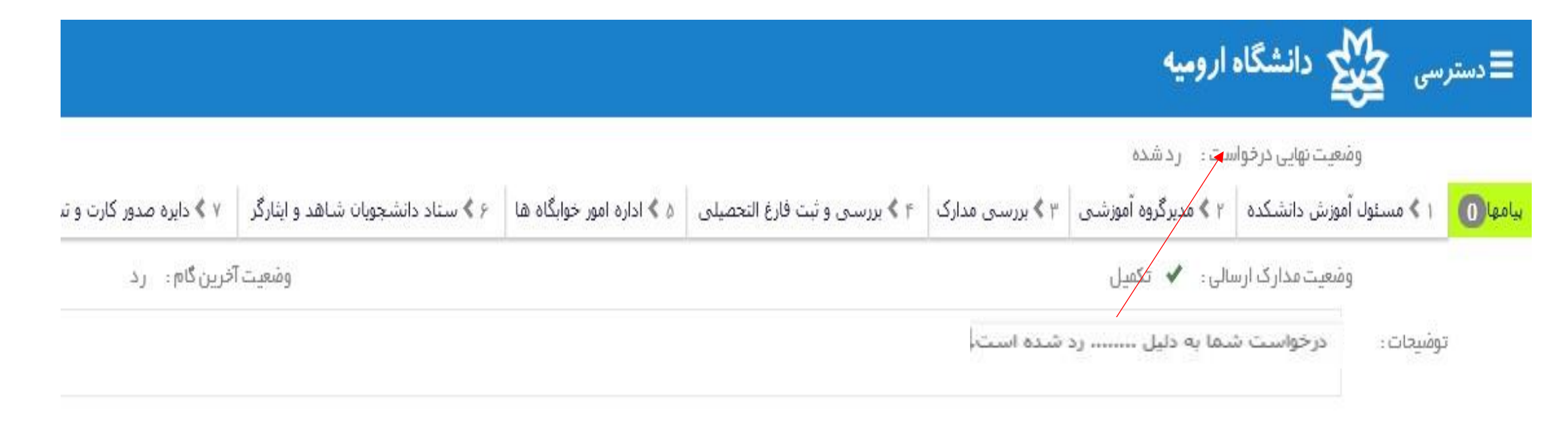

مشاهده پیام ارسالی توسط دانشجو

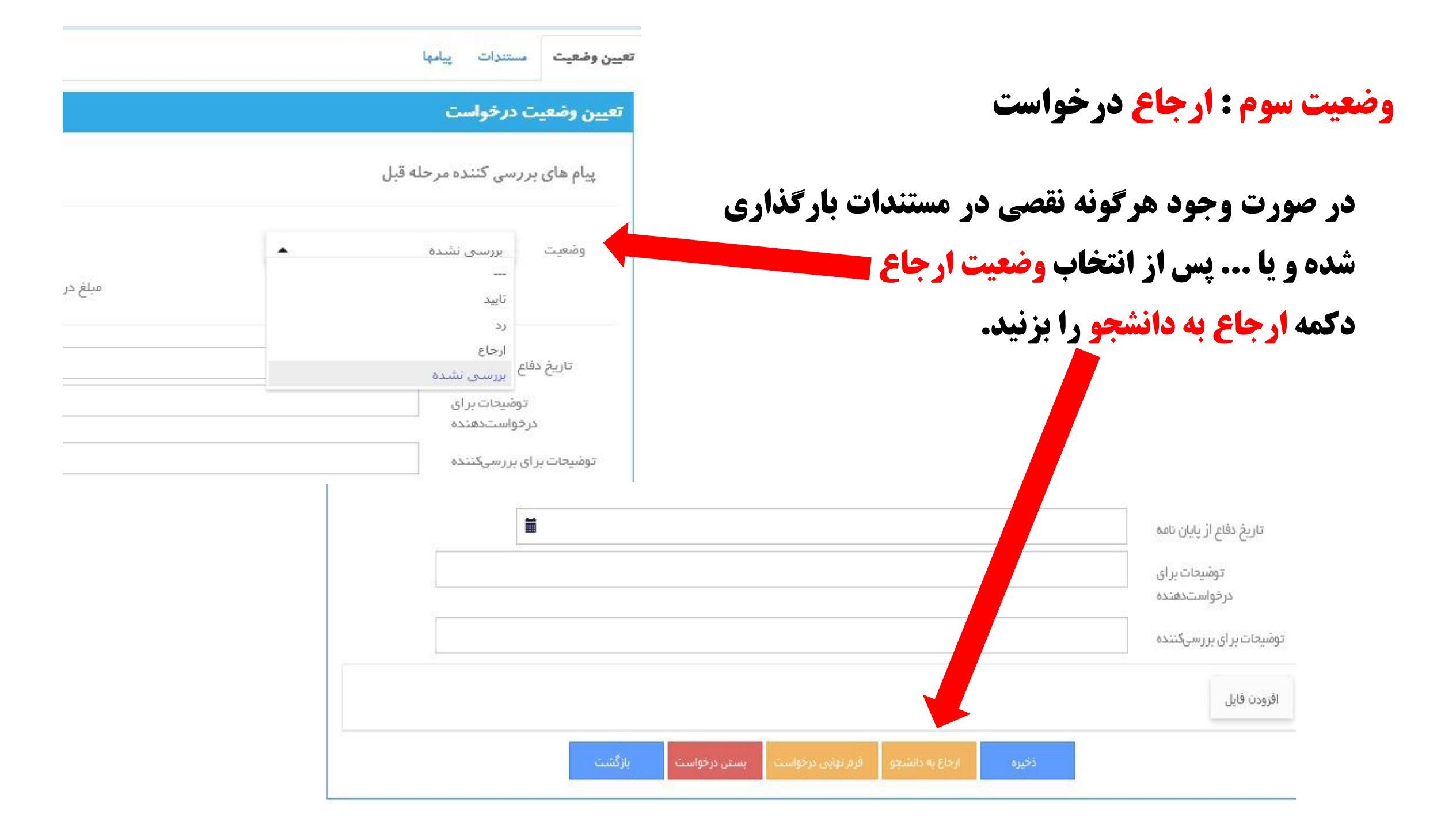

#### وضعيت سوم: ارجاع درخواست

پس از کلیک روی دکمه ارجاع به دانشجو صفحه روبرو باز میشود ک با انتخاب آپلود مدارک خاص و نوشتن پیام در توضیحات برای مدارک خاص و در انتها با کلیک روی دکمه افزودن، درخواست را به دانشجو جهت تکمیال و بارگذاری نواقصات ارجاع داده می شود.

|          | ارجاع به درخواستدهنده        |
|----------|------------------------------|
|          | افزودن ارجاع به درخواستدهنده |
| ) مذارک  | نوع ارجاع 📄 ويرايش           |
| ن فر مها | ويرايش                       |
|          | پرداخت                       |
| دارک خاص | آپلود مح                     |
| ه دانشجو | ييغام به                     |
|          | توفيحات براى مدارك           |
|          | توضيحات براى                 |
|          | پرداخت                       |
|          | توضیحات برای مدارک<br>خاص    |
|          |                              |
|          |                              |

شما ارجاع میدهد لذا هیچ سند و مدرکی از سوی دانشجو بارگذاری نمیشود.

توجه : در این حالت دانشجو پس از مشاهده پیغام ، و عمل به موضوع پیام ، درخواست را به

| وضعیت سوم : ارجاع درخواست<br><mark>حالت پیغام به دانشجو</mark>                                                                                                    | ارجاع به درخواستدهنده<br>افزودن ارجاع به درخواست                              | دهنده                                                                                                    |  |
|----------------------------------------------------------------------------------------------------|-------------------------------------------------------------------------------|----------------------------------------------------------------------------------------------------|--|
| پس از کلیک روی دکمه <mark>ارجاع به دانشجو</mark><br>صفحه روبرو باز میشود که با انتخاب <mark>پیغام</mark><br>به دانشجو و نوشتن پیام در فیلد پیغام بسه<br>دانشجومیتوانید پیام و یا عمل مد نظر را<br>به اطلاع دانشجو برسانید و در انتها با<br>کلیک روی دکمه افزودن، درخواست را | نوع ارجاع<br>پیغام به دانشجو<br>تومیحات برای مدارک<br>پرداخت<br>پرداخت<br>خاص | <ul> <li>ویرایش مدار ک</li> <li>ویرایش فرمها</li> <li>پرداخت</li> <li>آپلود مدار ک خاص</li> <li>ییغام به دانشجو</li> <li>لطفا پس از تکمیل درخواست را ارجاع دهید.</li> </ul> |  |

# جستجو یا فیلترکردن درخواست ها

|             |             |               |                              |                                   |                                  |                                              |                                                                           |                                          |                        |                        |                     |                               |                    |                                                               | میز کار من   |
|-------------|-------------|---------------|------------------------------|-----------------------------------|----------------------------------|----------------------------------------------|---------------------------------------------------------------------------|------------------------------------------|------------------------|------------------------|---------------------|-------------------------------|--------------------|---------------------------------------------------------------|--------------|
|             |             |               |                              | شماره ناه<br>نوع درخواس<br>تا تار |                                  | متهای جدید<br>لیش داده شود؟<br>بی کننده است؟ | خواستهای من و درخواس<br><br>ام جاری هر درخواست نم<br>آیا استاد مشاور بررس | کار من 🔻 د<br>نهایی 🕊 -<br>رتاریخ<br>فقط | میز :<br>وضعیت         |                        | یی کنندہ است؟       | <br><br>آیا استاد راهنما بررس | 65830              | کدرهگیری<br>کد ملی<br>نوع کاربر<br>رخواستدهنده<br>وضعیت گامها |              |
|             |             |               |                              |                                   |                                  |                                              |                                                                           |                                          |                        |                        | كى                  | سل گزارش تفکی                 | واست اکم           | بازکردن درخو                                                  | بررستی       |
|             | گروه 🐨      | ceta 🖅        | رشت 🐨                        | تاريخ 🔽                           | تارىخ 두                          | وضعیت نهایی 🐨                                | وضعا. 🐨                                                                   | نوع ڏ 🔽                                  | عنوا                   | نام خ 🐨                | نام, 📼              | شاما 🐨                        | <b>Ŧ</b>           | \Xi کد م                                                      | کد ر         |
| کارشناسی ہی | علوم تربينى | نوبت اول (معر | علوم تربيتني                 | 1403/10/22                        | 1403/10/22                       | در حال بررستی                                | تاييد                                                                     | سناد دانشجور                             | تسوية حساب             |                        | с                   | 911761400                     | 29712344           | 1568                                                          | 65830        |
| ي و         | انی خام     | بازه زم<br>)  | <i>ن</i> ا در یک<br>میهمانی) | خواست ه<br>ل نمرات                | عداد در <sup>.</sup><br>ب و ارسا | اطلاع از ت<br>تسویه حسا                      | شده اند،<br>خواست :                                                       | ررسی ن<br>(نوع در                        | ده اند، ب<br>ه نمایید. | ه تایید ش<br>ت استفاده | ، هایی ک<br>این قسم | رخواست<br>توانید از           | نوی د<br>ر می ا    | جستج<br>ن تصوی                                                | جهت<br>مطابق |
| بوده و      | فعال نه     | را غير        | ه شود"                       | بش داد                            | ست نما                           | ر درخوا                                      | <b>جاری ه</b>                                                             | ه" گام                                   | بوطه با                | ا <b>تیک مر</b>        | بو حتما             | م جستع                        | هنگاه              | : در                                                          | تذكر         |
|             |             |               |                              |                                   |                                  |                                              |                                                                           | ا نماید.                                 | ن تنظيم                | ز خودتا                | ب با نیا            | ا متناس                       | <mark>مها ر</mark> | یت گا                                                         | وضع          |
| ئی دادہ     | اند نماین   | یید شده       | بن گام تا                    | شما در ا                          | ه توسط                           | ست هایی ک                                    | لا درخوا                                                                  | دهيد فقع                                 | ده قرار (              | ی تایید ش              | ها را روز           | <b>ىعىت گا</b> ە              | گر وض              | مثال ا                                                        | برای         |
|             |             |               |                              |                                   |                                  |                                              |                                                                           |                                          |                        |                        |                     |                               |                    | ود.                                                           | می ش         |

# دکمه ارجاع به گام : جهت ارجاع به گام های قبلی مورد استفاده قرار می گیرد.

در صورت نیاز به ارجاع به گام های قبلی(جهت بررسی، تکمیل یا تصحیح اطلاعات و ... می توانید مطابق تصویر روبرو از دکمه <mark>ارجاع به گام</mark> استفاده نمایید.

پس از کلیک روی گزینه ارجاع به گام در پنجره باز شده با انتخاب گام مورد نظر و درج <mark>توضیحات</mark> درخواست را به گام مورد نظر ارجاع دهید.

#### ارجاع به گام

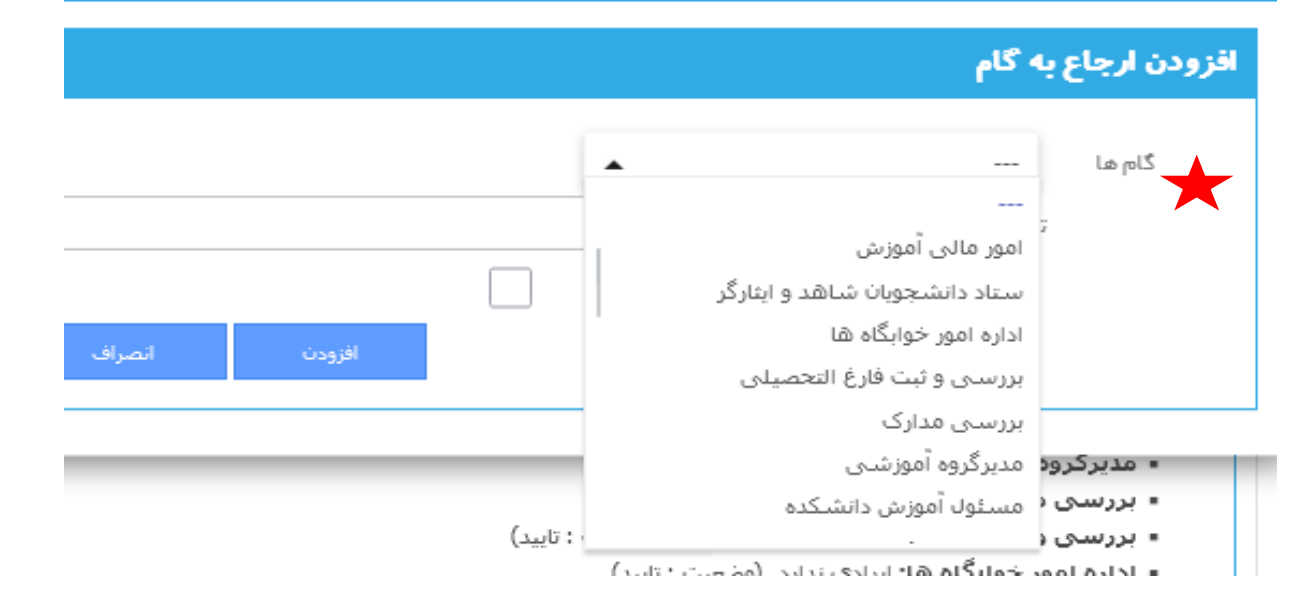

|                                                 |                               |                                       |                                                      | برای<br>هنده | ومْىيحات<br>نواستد |
|-------------------------------------------------|-------------------------------|---------------------------------------|------------------------------------------------------|--------------|--------------------|
|                                                 |                               |                                       |                                                      |              | ، بررسىد           |
|                                                 | *                             | -                                     |                                                      |              |                    |
|                                                 |                               |                                       |                                                      | 500          |                    |
|                                                 |                               |                                       |                                                      |              |                    |
| and the second second                           | activit of a                  | anau i                                |                                                      |              |                    |
| دانشخو فرم نهایی درخواست ایستر                  | به گامی ارجاع به ا            | ارجاع                                 | ذخيره                                                |              |                    |
| دانشجو فرم نهایی درخواست بستر                   | به گامی ارجاع به ا            | ارجاع                                 | ذخيره                                                |              |                    |
| دانشجو فرم تهایی درخواست بستر                   | يه گامر ارجاع به ،            | ارجاع                                 | ذخيره                                                |              |                    |
| دانشجو فرم نهایی درخواست بستر                   | به گام ارجاع به ر             | ارجاع<br>• • <b>اح</b> • • •          | ذخيره<br>۲۱.۰۰۰                                      | •            |                    |
| دانشجو فرم نوایی درخواست ایستر<br>رجاع داده شده | سگام<br>، برای گام ا          | وضيحات                                | <sup>دیرہ</sup><br>رسال تو                           | 1            |                    |
| دانشتو فرم تواین درخواست بستر<br>رجاع داده شده  | مگم (طعه)<br>برای گام ا       | ره،<br>وضيحات                         | <sup>دخيره</sup><br>ر سال تر                         | 1            |                    |
| دانشتو فرم بوایی درخواست بستر<br>رجاع داده شده  | • گھ<br>، برای گام ا          | ره،<br>وضيحات<br>م                    | <sup>دخیرہ</sup><br>ر سال تر<br>اع به گاہ            | ارج          |                    |
| داشتو فره بواین درخواست است.<br>رجاع داده شده   | مه گم<br>م برای گام ا         | ره،<br>وضيحات<br>م                    | <sup>دخیرہ</sup><br>ر سال تر<br>اع به گاہ            | ارج          |                    |
| دانشتو فره نواین درخواست است.<br>رجاع داده شده  | سگم ارجاع به<br>برای گام ا    | ره،<br>وضيحات<br>م                    | <sup>دخیرہ</sup><br>رسال تر<br>اع به گاہ             | ارج          |                    |
| دانشتو فره نواوی درخواست بستر<br>رجاع داده شده  | سگم<br>، برای گام ا<br>قام    | رها<br>وضيحات<br>م<br>واع به أ        | <sup>دخیرہ</sup><br>ر سال تر<br>اع به گاہ<br>ودن ارج | ارج<br>ارج   |                    |
| دانشتو فرم بواوی درخواست بستر<br>رجاع داده شده  | ، کم<br>، برای گام ا<br>نام   | رد،<br>وضيحات<br>م<br>جاع به <b>آ</b> | <sup>دخیرہ</sup><br>ر سال تر<br>اع به گاہ<br>ودن ارج | ارج<br>ارج   |                    |
| دانستو فره نواین درخواست است.<br>رجاع داده شده  | مه گام<br>م برای گام ا<br>تام | رد،<br>وضيحات<br>م<br>جاع به أ        | <sup>دخیرہ</sup><br>ر سال تر<br>اع به گاہ<br>ودن ارج | ارچ<br>اقر   |                    |
| دانستو فره نواین درخواست یستر<br>رجاع داده شده  | سگھ<br>، برای گام ا<br>تام    | رها<br>وضيحات<br>م<br>ماع به أ        | نحيرہ<br>ر سال تر<br>اع به گام<br>ودن ارج            | ارچ<br>ارچ   |                    |
| دانشتو فره نوایی درخواست یستر<br>رجاع داده شده  | سگھ<br>، برای گام ا<br>تام    | ردایا<br>وضیحات<br>ما<br>جاع به آ     | <sup>دخيره</sup><br>ر سال تر<br>اع به گاه<br>ودن ارج | ارچ<br>انزچ  |                    |
| دانستو فره نواین درخواست یستر<br>رجاع داده شده  | مه گام<br>م برای گام ا<br>تام | دمی<br>و ضیحات<br>م<br>ماع به 1       | نحرہ<br>رسال تر<br>اع به گاہ<br>ودن ارج              | ارج<br>اقر   |                    |

## فرم نهایی درخواست

در هر مرحله بعد از تایید گام مربوطه، فرم نهایی و فیلدهای مربوط به هر گام در صورت وجود تکمیل خواهد شد.

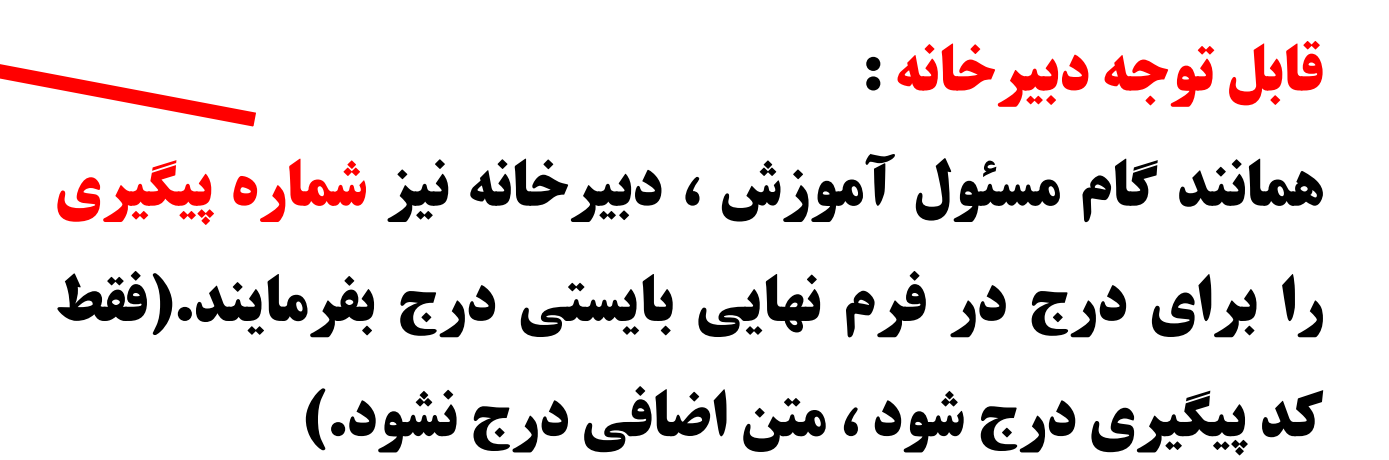

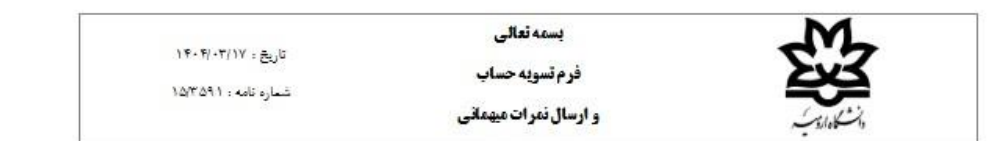

#### مديريت محترم دانشگاه تهران

با سلام و احترام

در خصوص آقای/خانم **تست تست ب**ه کد ملی ۲۹۷۱۲۳۴۴۵۶۸ دانشجوی رشته علوم تربیتی کارشناسی پیوسته نیمسال ۱۳۹۱ که به صورت میهمان در دانشگاه ارومیه با شماره دانشجویی ۹۱۱۷۶۱۴۰۰ مشغول به تحصیل بوده اند به پیوست ریزنمرات دروس گذرانده مربوط به حضور ارسال می گردد.

ضمنا یادآور می شود نامبرده با پرداخت شهریه و بدون استفاده از مزایای آموزش رایگان در این دانشگاه تحصیل نموده و هیچگونه بدهی به این دانشگاه ندارد.

کد رهگیری ERP جهت پیگیری : ۵۸۵۶۴۵۶۵۴

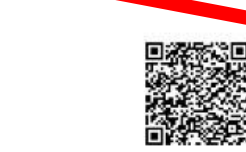

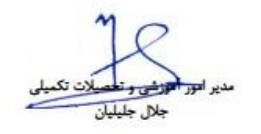